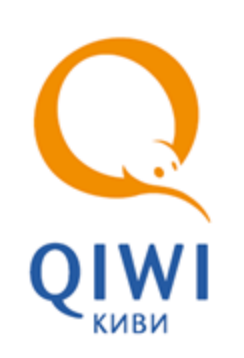

# QIWI МОНИТОР МОБАЙЛ

вер. 3.6.1

РУКОВОДСТВО ПОЛЬЗОВАТЕЛЯ вер. 3.7

MOCKBA 8-495-783-5959 РОССИЯ 8-800-200-0059 ФАКС 8-495-926-4619 WEB WWW.QIWI.RU

# СОДЕРЖАНИЕ

| 1.   | ВВЕДЕ                                                        | НИЕ                                                                                         |                                                                                                    |                   |           |   |   | 3                                      |
|------|--------------------------------------------------------------|---------------------------------------------------------------------------------------------|----------------------------------------------------------------------------------------------------|-------------------|-----------|---|---|----------------------------------------|
| 2.   | УСТАН                                                        | УСТАНОВКА                                                                                   |                                                                                                    |                   |           |   | 4 |                                        |
| 3.   | АВТОРИЗАЦИЯ                                                  |                                                                                             |                                                                                                    |                   |           | 5 |   |                                        |
| 4.   | получ                                                        | ЕНИЕ БА                                                                                     | ЛАНСА                                                                                              |                   |           |   |   | 6                                      |
| 5.   | монит                                                        | ГОРИНГ                                                                                      |                                                                                                    |                   |           |   |   | 7                                      |
|      | 5.1.<br>5.2.                                                 | Поиск те<br>Просмот<br>ДОПОЛНІ                                                              | РМИНАЛА<br>Р ИНФОРМАЦИИ О ТЕ<br>ИТЕЛЬНЫЕ ВОЗМО                                                     | РМИНАЛЕ<br>ЖНОСТИ |           |   |   | 8<br>9<br>11                           |
| 6.   | поиск                                                        | . ПЛАТЕЖ                                                                                    | Ά                                                                                                  |                   |           |   |   | 13                                     |
| 7.   | ИНКАС                                                        | САЦИЯ                                                                                       |                                                                                                    |                   |           |   |   | 18                                     |
|      | Поиски<br>Просмо<br>Просмо                                   | ИНКАССАЦИ<br>ОТР ИНФОРМ<br>ОТР СТАТИС                                                       | И<br>ІАЦИИ ОБ ИНКАССАL<br>ГИКИ ПО ЗАГРУЖЕНН                                                        | ИИ                | 4         |   |   | 19<br>20<br>20                         |
| 8.   | HACTPO                                                       | ОЙКА                                                                                        |                                                                                                    |                   |           |   |   | 22                                     |
|      | 8.1.<br>8.2.<br>8.3.<br>8.4.<br>8.5.<br>8.6.<br>8.7.<br>8.8. | Настройн<br>Настройн<br>Настройн<br>Терминал<br>Настройн<br>Часовой<br>Безопасн<br>Настройн | КИ АККАУНТОВ<br>КИ ТАЙМАУТОВ<br>КИ ГРУПП<br>IЫ<br>IЫ<br>IЫ<br>IЫ<br>IO ЛОЛС<br>IO CTЬ<br>KA ШРИФТА |                   |           |   |   | 22<br>25<br>26<br>27<br>27<br>28<br>28 |
| 9.   | Ο ΠΡΟΙ                                                       | PAMME .                                                                                     |                                                                                                    |                   |           |   |   | 30                                     |
| ПРИЛ | ОЖЕНИ                                                        | EA:                                                                                         | СОЗДАНИЕ АВТ                                                                                       | ОРИЗАЦИОННЫ       | ых данных |   |   | 31                                     |
|      | Создан<br>Создан                                             | ИЕ ТЕРМИН.<br>ИЕ ПЕРСОН                                                                     | АЛАЫ                                                                                               |                   |           |   |   | 31<br>31                               |
| ПРИЛ | ОЖЕНИ                                                        | ЕБ:                                                                                         | СПИСОК ВОЗМО                                                                                       | жных ошибо        | ЭК        |   |   | 33                                     |
| СПИС | ОК РИС                                                       | УНКОВ                                                                                       |                                                                                                    |                   |           |   |   | 34                                     |

# 1. ВВЕДЕНИЕ

Данный документ представляет собой руководство по установке, настройке и использованию приложения мониторинга автоматов самообслуживания с помощью мобильного телефона.

Кроме функции мониторинга, приложение позволяет осуществлять поиск платежей по заданным условиям, а также отслеживать проведенные инкассации и состояние баланса счета агента и его субагентов.

# 2. УСТАНОВКА

#### Минимальные требования для установки:

- Профиль MIDP 2.0.
- Конфигурация CLDC 1.0.
- ОЗУ 1 Мб.
- RMS 1 M6.

Для установки приложения, выполните следующие действия:

- 1. Зайдите на сайт КИВИ (<u>qiwi.ru</u>).
- 2. Выберите пункт Агентам ->Скачать.
- 3. Раскройте пункт Мониторинг терминалов.
- 4. Скачайте файл QIWI Монитор Мобайл (Java).

Если запуск приложения не был осуществлен автоматически, то выполните его установку самостоятельно.

внимание

# 3. АВТОРИЗАЦИЯ

При первом запуске ПО необходимо указать данные персоны и терминала, зарегистрированных на сайте <u>http://agent.qiwi.com</u>. Для этого сделайте следующее:

| COBFT |  |
|-------|--|
|       |  |

Подробнее о том, как сгенерировать пароль персоны на сайте, читайте в Приложении А.

- 1. Запустите приложение.
- 2. Введите данные:
- Рис. 1. Авторизация

| Авторизация  |       |
|--------------|-------|
| Псевдоним    |       |
| Имя аккаунта |       |
| Логин        |       |
| login        |       |
| Пароль       |       |
| ****         |       |
| Терминал     |       |
| 7654321      |       |
| О программе  |       |
|              |       |
|              |       |
|              |       |
| Войти        | Выйти |

- Псевдоним придумайте имя учетной записи.
- Логин логин персоны, зарегистрированной в системе КИВИ.
- Пароль пароль персоны.

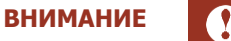

Персона должна иметь права Мониторинг.

Номер терминала – номер терминала.

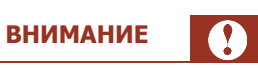

Терминал должен быть зарегистрирован в системе КИВИ как *QIWI мобильный мониторинг*. Персона должна быть привязана к агенту под которым был зарегистрирован данный терминал.

3. Нажмите кнопку Войти.

# 4. ПОЛУЧЕНИЕ БАЛАНСА

После авторизации будет открыта вкладка Баланс (Рис. 2).

На данной вкладке для каждой персоны, терминалы которой участвуют в мониторинге, указана сумма баланса и время последнего обновления суммы баланса.

Рис. 2. Вкладка «Баланс»

|            | 2 🗐      |
|------------|----------|
| 2222       | 17:55:00 |
| 638 043.03 |          |
|            |          |
|            |          |
|            |          |
|            |          |
|            |          |
|            |          |
|            |          |
|            |          |
|            |          |
| Обновить   | <u> </u> |

Информация о том, как включить дополнительных персон в мониторинг смотрите в главе 8.1.

# 5. МОНИТОРИНГ

Для получения информации о функционировании терминала выберите вкладку Мониторинг.

На вкладке отображен список групп. Название каждой группы соответствует одноимённому статусу терминала. Для каждого элемента списка указано количество терминалов, которые в текущий момент находятся в данном статусе (<u>Рис. 3</u>).

Рис. 3. Вкладка «Мониторинг»

| ₽<br>₽               |    |
|----------------------|----|
| Нет связи            | 12 |
| Нет платежей         | З  |
| Не работает          | 0  |
| Ошибка принтера      | 4  |
| Ошибка купюроприемни | 1  |
| ка                   | '  |
| Ошибки               | 0  |
| Ошибка HDD           | 0  |
| Заканчивается бумага | 0  |
| Купюроприемник запол | п  |
| нен                  | U  |
| Обновить             | à  |

COBET

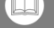

Для внепланового обновления информации нажмите кнопку Обновить.

Для того чтобы открыть один из пунктов вкладки щелкните по строке с его названием.

Будет открыто окно содержащее список терминалов (Рис. 4):

#### Рис. 4. Список терминалов

| Нет платежей           |           |  |
|------------------------|-----------|--|
| Поиск по терминалам    |           |  |
| Flash aso 1            | 8888888   |  |
| Нет платежей: 14 ч.    |           |  |
| Модифицировано ПО      |           |  |
| Flash aso 2            | 9999999   |  |
| Нет платежей: З дн.    |           |  |
| Flash aso 3            | 7777777   |  |
| Нет платежей: 8 дн.    |           |  |
| Flash aso 4            | 6666666   |  |
| Нет платежей: 18 дн. 👘 |           |  |
| Ошибка связи с купн    | ороприемн |  |
|                        | Назад     |  |

По каждому терминалу указана следующая информация:

- Имя терминала наименование терминала.
- Номер терминала идентификатор терминала.
- Ошибка причина неработоспособности терминала.

Можно настроить отображение дополнительной информации такой, как: сумма в купюроприемнике, количество купюр в купюроприемнике, баланс SIM-карты, уровень сигнала сети (смотрите главу <u>8.4</u>).

### 5.1. Поиск терминала

С помощью данного функционала можно быстро найти из списка необходимый терминал. Для этого щелкните по полю **Поиск по терминалам** расположенного в верхней части окна (<u>Рис. 4.</u>) и введите часть имени или номера терминала. Ниже вы увидите список терминалов, у которых в имени или номере содержатся указанные ранее символы (<u>Рис. 5</u>). Рис. 5. Поиск терминала

| Ошибка принтера     |            |  |  |
|---------------------|------------|--|--|
| 914                 |            |  |  |
| Тест Flash ACO 7    | 9 144444   |  |  |
| Нет связи           |            |  |  |
| Ошибка связи с ФП   |            |  |  |
| Tect Flash ACO 8    | 9 146666   |  |  |
| Нет связи           |            |  |  |
| Ошибка связи с купн | ороприемн  |  |  |
|                     |            |  |  |
|                     |            |  |  |
|                     |            |  |  |
|                     |            |  |  |
|                     | <u>ر ا</u> |  |  |
|                     |            |  |  |

### 5.2. Просмотр информации о терминале

Чтобы узнать более подробную информацию о терминале, щелкните по строке с его названием (<u>Рис. 4</u>., <u>Рис. 5</u>.). Откроется окно содержащее информацию о терминале (<u>Рис. 6</u>):

Рис. 6. Информация о терминале

| Flash ACO 1              |     |
|--------------------------|-----|
| 🛑 Не работает            |     |
| 1111111                  |     |
| Нет связи                |     |
| Последний сигнал: 5 мин. |     |
| Последний платеж: 2 дн.  |     |
| Купюр: О                 |     |
| Монет: 470               |     |
| Сумма: 3 553.00 RUR      |     |
| Температура НDD: О       |     |
| Версия: ATL v4.05        |     |
| Купюроприемник           |     |
| Статис: работает         |     |
| Обновить На:             | вад |

- Первая строка статус терминала.
- Вторая строка номер терминала.
- Третья и последующие строки до синего блока причины неисправности.
- Последний сигнал время получения последнего сигнала от терминала.
- Последний платеж время проведения последнего платежа.
- Купюр количество купюр.
- Монет количество монет.
- Сумма сумма денег в купюроприемнике.
- Температура температура жесткого диска.
- Версия название и версия программного обеспечения терминала.

### • Купюроприемник

- Статус статус купюроприемника.
  - Модель модель купюроприемника.
- Объем общий объем купюроприемника.
- Платежей в час количество проведенных платежей в течение последнего часа.
- Купюр в платеже количество купюр в последнем проведенном платеже.
- **До заполнения** время в часах, оставшееся до заполнения купюроприемника.
- До обслуживания время в часах, оставшееся до обслуживания купюроприемника.
- Купюры

\_

- Название валюты, в которой осуществляется прием платежей.
- Купюр общее количество купюр
  - Ф Сумма общая сумма купюр.
    - В таблице отображена информация по купюрам в купюроприемнике (в верхней строке номинал, в нижней количество).
- Монет общее количество монет.
  - Ф Сумма общая сумма монет.
  - В таблице отображена информация по монетам в купюроприемнике (в верхней строке номинал, в нижней количество).
- Принтер
  - Статус статус принтера.
  - Модель модель принтера.
  - С/Н серийный номер фискального устройства
  - До окончания бумаги время в часах, оставшееся до окончания бумаги в принтере
  - До обслуживания время в часах, оставшееся до обслуживания принтера
- HDD
  - **Статус** статус работы HDD.
  - Модель модель HDD.
  - **Температура** температура HDD.
  - **Серийный номер** серийный номер HDD.
  - Код ошибки со значением HDD.
- Экран
  - Статус статус работы экрана.
  - Разрешение разрешение экрана.
  - Наличие второго экрана ACO.
- Сеть
  - Модель модель модема.
  - Сигнал тип сигнала, с помощью которого терминал передает информацию.
  - **Оператор** оператор GPRS.
  - **Баланс** баланс SIM-карты
  - Серийный номер серийный номер SIM-карты
  - Наличие соединение через прокси-сервер.
- Данные
  - Получено объем полученных данных.
  - Отправлено объем отправленных данных.
- Время работы
  - ОС время работы операционной системы после её последнего обновления.

- ПО время работы программного обеспечения после его последнего обновления.
- Автомат загружает
  - Конфигурацию.
  - Номерную емкость.
  - Список провайдеров.
  - Рекламу.
  - Файлы.
- Версия
  - ПО название и версия программного обеспечения терминала.
  - Интерфейс название и версия интерфейса терминала.
  - Браузер версия браузера.
  - **Flash** версия Flash.
  - **ОС** название и версия оперативной системы.
- Сторожевой таймер
  - Статус статус работы сторожевого таймер.
  - **Версия** версия программного обеспечения сторожевого таймера.

### Дополнительные возможности

Нажмите треугольник внизу окна **Информация о терминале**. В открывшемся меню выберите необходимые действия (<u>Рис. 7</u>):

Рис. 7. Меню в окне информации о терминале

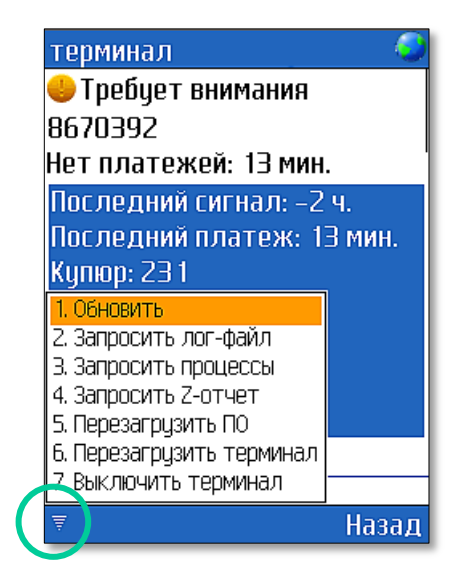

- Обновить позволяет обновить информационные данные терминала.
- Запросить лог-файл позволяет запросить на e-mail лог файл терминала.

Для отправки запроса в отрывшемся окне сделайте следующее:

- щелкните по пункту E-mail и укажите адрес электронного почтового ящика, на который будет выслан лог файл.
- щелкните по пункту Период и выберите отрезок времени, за который надо произвести запрос.

- далее нажмите кнопку **Отправить**.
- Запросить процессы позволяет запросить на e-mail файл с информацией о выполняющихся в данный момент процессах.
- Запросить Z отчет позволяет запросить на e-mail файл с Z-отчетом.

Для отправки запроса в отрывшемся окне сделайте следующее:

- щелкните по пункту E-mail и укажите адрес электронного почтового ящика, на который будет выслан Z-отчет.
- щелкните по пункту **ID Z-отчета** и введите ID.
- Далее нажмите кнопку Отправить.
- Перезагрузить ПО осуществляет отправку на АСО команды о перезапуске программного обеспечения (ПО Maratl).
- Перезагрузить терминал перезагружает терминал.
- **Выключить терминал** позволяет выключить терминал. На мониторе терминала отобразится информация о неработоспособности АСО.

# 6. ПОИСК ПЛАТЕЖА

Для поиска информации о совершенных платежах нужно перейти на вкладку Платежи (<u>Рис. 8</u>).

Рис. 8. Поиск платежа

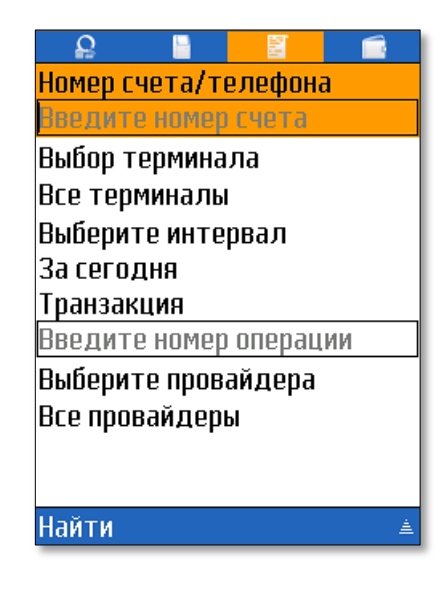

Подготовка к поиску платежей включает в себя следующие шаги:

- Выбор аккаунта (только если в приложении зарегистрировано несколько аккаунтов).
- Задание номера телефона или счета.
- Выбор терминала.
- Указание интервала времени.
- Указание номера транзакции.
- Выбор провайдера.

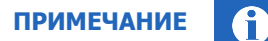

Если пропустить все шаги, то будет выполнен поиск всех платежей за текущее число, совершенных на всех терминалах, в пользу всех провайдеров.

#### ШАГ 1. Задание номера телефона или счета

В поле **Номер счета/телефона** введите номер телефона или номер счета, на который были совершены платежи.

### ШАГ 2. Выбор терминалов

- 1. Щелкните по строке Выбор терминала;
- 2. В открывшемся окне выполните одно из следующих действий
  - Выберите нужный терминал из списка с помощью прокрутки найдите нужный терминал в списке и щелкните по нему.

ВНИМАНИЕ

Вы можете отфильтровать список терминалов по имени или номеру. Для этого введите в поле Поиск терминала несколько символов, и список терминалов сократится: в нем останутся только те терминалы, в имени или номере которых содержатся указанные символы (<u>Рис. 9</u>).

Рис. 9. Выбор терминала

| Выбор терминала |                 |
|-----------------|-----------------|
|                 |                 |
| Все терминалы   |                 |
| Flash ACO 1     |                 |
| Flash ACO 2     |                 |
| Flash ACO 3     |                 |
| Flash ACO 4     |                 |
| Flash ACO 5     |                 |
| Flash ACO 6     |                 |
|                 |                 |
|                 |                 |
|                 |                 |
|                 | <c< td=""></c<> |

 Выберите поиск по всем терминалам – щелкните по строке Все терминалы для того чтобы поиск платежей выполнялся по всем терминалам.

#### ШАГ 3. Указание интервала времени

- 1. Щелкните по строке Выберите интервал.
- 2. В открывшемся окне выберите один из пунктов (Рис. 10):

Рис. 10. Выбор интервала времени совершения платежей

| Выбор периода     |       |
|-------------------|-------|
| За сегодня        |       |
| За вчера          |       |
| За неделю         |       |
| За месяц          |       |
| Выберите интервал |       |
|                   |       |
|                   |       |
|                   |       |
|                   |       |
|                   |       |
|                   |       |
|                   | Назад |
|                   |       |

- За сегодня выберите данный пункт для поиска всех платежей, совершенных за текущую дату.
- За вчера выберите данный пункт для поиска всех платежей, совершенных за предыдущие сутки.
- За неделю выберите данный пункт для поиска всех платежей, совершенных в течение текущей недели
- За месяц выберите данный пункт для поиска всех платежей, совершенных в течение текущего месяца
- Выбрать период выберите данный пункт для того чтобы задать даты и время начала/окончания периода вручную.

При выборе данного пункта откроется окно, в котором необходимо задать даты и время. (Рис. 11).

Рис. 11. Изменение интервала времени совершения платежей

| Выбор периода          |       |
|------------------------|-------|
| Дата с:                |       |
| 3 1.0 1.20 12 00:00:00 |       |
| Дата по:               |       |
| 3 1.0 1.20 12 23:59:59 |       |
|                        |       |
|                        |       |
|                        |       |
|                        |       |
|                        |       |
|                        |       |
|                        |       |
| Выбор периода          | Назад |

Для изменения даты или времени начала/окончания периода сначала щелкните по строке с датой, а затем, в новом окне по строке времени или даты (<u>Рис. 12</u>):

#### Рис. 12. Изменение даты/времени

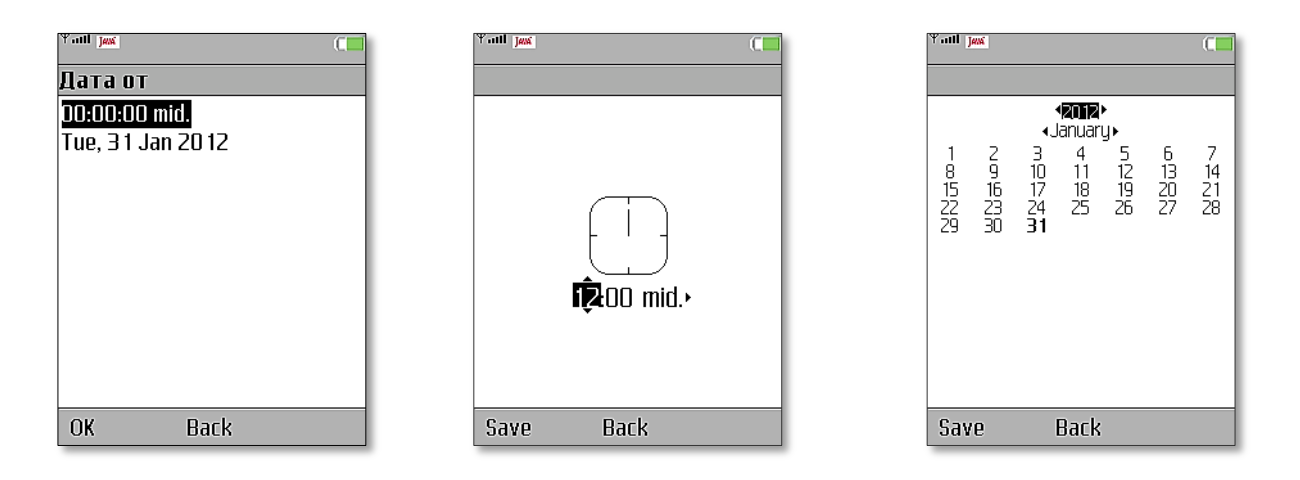

После окончания установки дат и времени нажмите кнопку **ОК** для сохранения изменений.

#### ШАГ 4. Указание номера транзакции

В поле Транзакции введите номер транзакции, сформированной при совершении платежа.

#### ШАГ 5. Выбор провайдера

- 1. Щелкните по строке Провайдер.
- 2. В открывшемся окне выполните одно из следующих действий:
  - Выберите нужного провайдера из списка с помощью прокрутки найдите нужного провайдера в списке и щелкните по нему.

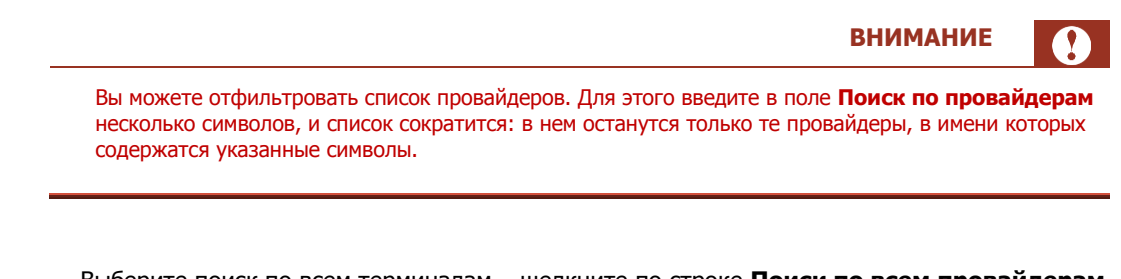

- Выберите поиск по всем терминалам щелкните по строке Поиск по всем провайдерам для того чтобы выполнить поиск платежей в пользу всех возможных провайдеров.
- 3. Указав необходимые параметры платежей, нажмите кнопку Найти.

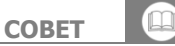

Для отмены поиска и возвращения на вкладку Платежи нажмите клавишу Назад.

4. Если найденных платежей будет более ста, то появится окно с запросом на разрешение загрузки всех найденных платежей (<u>Рис. 13</u>).

Рис. 13. Запрос на загрузку найденных платежей

| жей. Продолжить за | ггрузку? В |
|--------------------|------------|
| сего платежей найд | ено: 169   |
| Загрузить          | Назад      |

Далее, выберите один из вариантов:

- Если вы хотите загрузить все найденные платежи, то нажмите кнопку Загрузить
  В противном случае нажмите кнопку Назад и поменяйте данные в поиске.
- 5. В результате будет открыто окно, содержащее список найденных платежей (Рис. 14).

Рис. 14. Найденные платежи

| Платежи                 |           |
|-------------------------|-----------|
| Поиск по платежам       |           |
| КФ 123456-89 О          | .02       |
| Уфанет ТелевидеПроводи  | тся       |
| 72 12345678 0           | .02       |
| Уфанет ТелевидеПроводи  | тся       |
| 9999999999              | 15        |
| билайн Оши              | бка       |
| 9 168799987 0           | .95       |
| МТС Оши                 | бка       |
| 2;925058 1775;9 148493  | 35        |
| ЛК.Пошлины ГИБДД Прове, | ден       |
| статистика Наз          | ал<br>зал |
| Статистика Наз          | вад       |

### 7. ИНКАССАЦИЯ

Для поиска информации об инкассациях терминалов нужно перейти на вкладку Инкассации (<u>Рис. 15</u>).

Рис. 15. Вкладка «Инкассации»

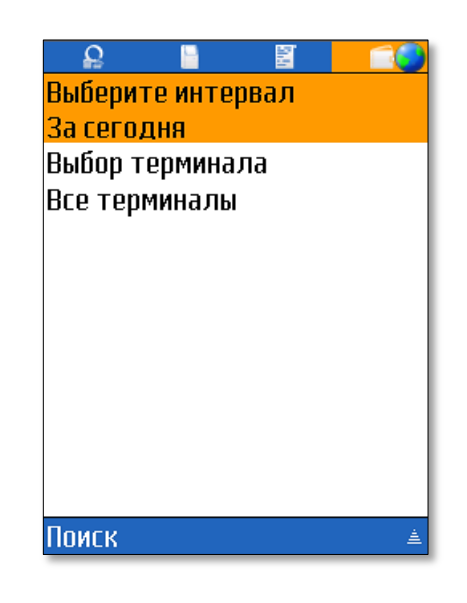

Для поиска информации нужно задать следующие параметры:

- **Аккаунт** если в приложении зарегистрировано несколько аккаунтов, выберите тот, по которому вы хотите получить список инкассаций.
- Период выберите один из стандартных периодов проведения инкассации или введите даты его начала и окончания вручную:
  - За сегодня выберите данный пункт для поиска всех инкассаций, проведенных за текущую дату.
  - За вчера выберите данный пункт для поиска всех инкассаций, проведенных за предыдущие сутки.
  - За неделю выберите данный пункт для поиска всех инкассаций, проведенных в течение последних 7 дней.
  - За месяц выберите данный пункт для поиска всех инкассаций, проведенных в течение последних 30 дней.
  - Выбрать интервал укажите дату начала/окончания периода времени, в течение которого проводились инкассации.
- Терминал выбрить один терминал из списка (можно воспользоваться поиском) или задайте поиск по всем терминалам, выбрав пункт Все терминалы.

Задав все необходимые условия поиска, нажмите кнопку Поиск.

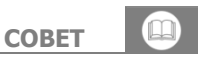

Для отмены поиска и возвращения на вкладку Инкассация нажмите клавишу Отмена.

В результате откроется список найденных инкассаций, содержащий следующую информацию (Рис. 16)

#### Рис. 16. Отчет об инкассации

|                     |               | Инкассации                  |                            | 1 |                            |
|---------------------|---------------|-----------------------------|----------------------------|---|----------------------------|
| Пата прорадания     |               | Поиск по инкассаг           | ИЯМ                        |   |                            |
| инкассации          | $\rightarrow$ | 2012-01-23                  | 150 RUR                    |   |                            |
|                     |               | #2227613686                 | 9 154 794                  |   | Сумма                      |
|                     |               | 20 12-0 1-23<br>#2227685748 | <u>100 RUR</u><br>9 154748 | - | инкассированных<br>средств |
| Номер<br>инкассации | <b>→</b>      | 20 12-0 1-23<br>#2227685634 | 300 RUR<br>9 154794        |   |                            |
|                     |               | 20 12-0 1-23<br>#2227683534 | 300 RUR<br>9 154748        | - | Номер                      |
|                     |               | 20 12-0 1-24<br>#2228665493 | 900 RUR<br>9 154794        |   | repannana                  |
|                     |               | Статистика                  | Назад                      |   |                            |

### Поиск инкассации

С помощью функции поиска (<u>Puc. 17</u>) вы можете найти инкассацию по её номеру или номеру терминала. Просто введите искомое значение в поле **Поиск инкассации**, расположенное в верхней части окна, и ниже увидите список инкассаций, содержащий указанные символы в номере инкассации или номере терминала.

Рис. 17. Поиск инкассации

| Инкассации   |          |
|--------------|----------|
| 2227         |          |
| 2012-01-23   | 150 RUR  |
| #22276 13686 | 9 154794 |
| 2012-01-23   | 100 RUR  |
| #2227685748  | 9 154748 |
| 2012-01-23   | 300 RUR  |
| #2227685634  | 9 154794 |
| 2012-01-23   | 300 RUR  |
| #2227683534  | 9 154748 |
|              |          |
|              |          |
| Статистика   | ۷۲       |
| Статистика   |          |

# Просмотр информации об инкассации

При щелчке по любому элементу списка открывается окно, содержащее подробную информацию об инкассации (Рис. 18):

- номер инкассации;
- имя терминала;
- дата и время проведения;
- сумма инкассированных купюр;
- название валюты;
- количество и номиналы инкассированных купюр;
- количество и номиналы инкассированных монет;

Рис. 18. Информация об инкассации

| Инкассация         |       |
|--------------------|-------|
| #2227683534        |       |
| Тестовый 1         |       |
| 2012-01-2311:17:31 |       |
| 300 RUR            |       |
| RUR                |       |
| Купюр: З           |       |
| Сумма: 300         |       |
| 100                |       |
| 3                  |       |
|                    |       |
|                    |       |
| Терминал           | Назад |

При нажатии на кнопку Терминал будет открыто окно с информацией о терминале.

Нажав клавишу Назад вы вернетесь к списку найденных инкассаций.

### Просмотр статистики по загруженным инкассациям

Для того чтобы просмотреть статистику по загруженным инкассациям нажмите кнопку **Статистика** (<u>Рис.</u> <u>16</u>, <u>Рис.</u> <u>17</u>). Будет открыто окно, содержащее общую информацию об инкассациях: общее количество инкассаций, общее количество уникальных терминалов в инкассации, временной промежуток за который загружались инкассации, общую сумму по всем валютам в инкассациях и иконку с изображением купюроприемника, подробную информацию по купюрам и монетам (<u>Рис.</u> <u>19</u>).

Рис. 19. Статистика инкассаций

| Инкассация   |       |      |       | - 📀  |
|--------------|-------|------|-------|------|
| Инкассаций   | : 10  |      |       |      |
| Терминалов   | 3: 6  |      |       |      |
| 2012-01-2    | Z – 3 | 2012 | -02-2 | 21   |
| 110 702.50   | RUP   | 3    |       |      |
| RUR          |       |      |       |      |
| Купюр: 100   | 9     |      |       |      |
| Сумма: 108   | 780   | ]    |       |      |
| 5 0001 000 5 | 500   | 100  | 50    | 10   |
| 3 33 2       | 22    | 399  | 109   | 443  |
| Монет: 601   |       |      |       | I    |
| Сумма: 192   | 22.5  | 0    |       |      |
|              |       |      | H     | азад |

# 8. НАСТРОЙКА

Для того чтобы перейти к настройкам приложения нужно нажать кнопку треугольника внизу окна любой вкладки и выбрать пункт **Настройки**.

Рис. 20. Меню приложения

| <b>₽</b>   |                                |
|------------|--------------------------------|
| 2222       | 16:02:22                       |
| 649 523.13 |                                |
|            |                                |
|            |                                |
|            |                                |
|            |                                |
|            |                                |
|            |                                |
|            |                                |
|            | I. Настроики<br>2. О программе |
|            | 3. Выйти                       |
| Обновить   |                                |
|            |                                |

В результате будет открыто окно, в котором вы сможете настроить работу приложения (Рис. 21).

| Настройки           |      |
|---------------------|------|
| Настройки аккаунтов |      |
| Настройки таймаутов |      |
| Настройки групп     |      |
| Терминалы           |      |
| Настройки баланса   |      |
| Часовой пояс        |      |
| GMT +00:00          |      |
| Безопасность        |      |
| Настройки шрифта    |      |
|                     |      |
|                     |      |
| Обиор пошия         | Наза |

Рис. 21. Настройки приложения

Кнопка **Обновления** позволяет проверить наличие выпущенной новой версии программы, а так же, в случае обнаружения новой версии - обновить ПО.

# 8.1. Настройки аккаунтов

Для открытия списка зарегистрированных аккаунтов щелкните по строке **Настройки аккаунтов** (<u>Рис.</u> <u>21</u>).

Будет открыто окно, содержащее список аккаунтов (<u>Рис. 22</u>). Значки аккаунтов имеют разные цвета в зависимости от состояния:

- 🛛 📥 активный аккаунт мониторинг объектов включен.
- 🛛 📥 неактивный аккаунт мониторинг объектов выключен.

В открывшемся окне вы можете совершить следующие операции:

- Добавить новый аккаунт;
- Изменить существующий аккаунт;
- Удалить аккаунт.

```
Рис. 22. Список аккаунтов
```

| Выбор аккаунта |       |
|----------------|-------|
| <b>¥</b> 2222  |       |
| 🔺 account      |       |
|                |       |
|                |       |
|                |       |
|                |       |
|                |       |
|                |       |
|                |       |
|                |       |
|                |       |
|                |       |
|                |       |
| Добавить       | Назад |

### Добавление аккаунта

Для того чтобы зарегистрировать в приложении новый аккаунт нажмите кнопку **Добавить.** В результате будет открыто окно ввода авторизационных данных (<u>Рис. 23</u>). Заполните все поля формы:

- Псевдоним название новой учетной записи.
- Логин логин персоны, зарегистрированной в системе КИВИ.
- Пароль пароль персоны.

Персона должна иметь права Мониторинг.

• Терминал – номер терминала.

**f**)

ПРИМЕЧАНИЕ

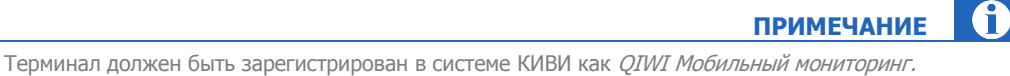

• Активна – установите флаг для того чтобы включить мониторинг терминалов, связанных с данным аккаунтом.

Рис. 23. Создание аккаунта

| Авторизация | 0     |
|-------------|-------|
| Псевдоним   |       |
|             |       |
| Логин       |       |
| Пародь      |       |
| Пароль      |       |
| Терминал    |       |
| <br>Активна |       |
|             |       |
| Сохранить   | Назад |

После ввода всех параметров нажмите кнопку Сохранить.

Будет проведена проверка введенных данных, и в случае успешной авторизации новый аккаунт будет добавлен в приложение.

### Редактирование аккаунта

Для редактирования одного из зарегистрированных аккаунтов щелкните по его имени (<u>Рис. 22</u>). Откроется окно, содержащее данные выбранного аккаунта (<u>Рис. 24</u>). Рис. 24. Редактирование аккаунта

| I   |
|-----|
|     |
|     |
|     |
|     |
|     |
|     |
|     |
|     |
|     |
|     |
|     |
| зал |
|     |

Для редактирования какого-либо поля щелкните по нему и введите новое значение.

Для сохранения изменений нажмите кнопку Сохранить.

### Удаление аккаунта

Для того чтобы удалить какой-либо аккаунт откройте его для редактирования, щелкнув по его имени в списке аккаунтов (<u>Рис. 22</u>), и в открывшемся окне выберите пункт **Удалить** (<u>Рис. 24</u>).

Выбранный аккаунт будет удален из приложения.

# 8.2. Настройки таймаутов

В окне **Настройки таймаутов** вы можете задать значения временных интервалов для следующих параметров:

- Интервал опроса сервера интервал времени, через который будет происходить автоматическое обновление данных в приложении.
- **Таймаут Нет данных** время, в течении которого терминал получает ответ с процессинга на пинги. По истечении этого времени терминалу будет присвоен статус **Нет связи**.
- **Таймаут Нет платежей** время, прошедшее с момента проведения последнего платежа через терминал. По истечении этого времени терминалу будет присвоен статус **Нет платежей**.
- Таймаут сетевых запросов время ожидания ответа от сервера, по прошествии которого соединение с сервером закрывается.
- Таймаут «Давно не работает» время, прошедшее с момента получения терминалом статуса Нет связи. после которого терминал должен перейти в состояние Давно не работает.

После настроек таймаутов обязательно нажмите кнопку Сохранить.

# 8.3. Настройки групп

С помощью данной настройки можно установить режим отображения групп во вкладке **Мониторинг** (<u>Рис. 25</u>).

Рис. 25. Настройка групп

| Настройки групп         |                    |
|-------------------------|--------------------|
| Скрывать пустые группы  |                    |
| Показывать группы       |                    |
| Нет связи               | $\square$          |
| Нет платежей            | $\square$          |
| Не работает             | $\square$          |
| Ошибка принтера         | $\square$          |
| Ошибка купюроприемника  | $\square$          |
| Ошибка HDD              | $\square$          |
| Заканчивается бумага    | $\square$          |
| Купюроприемник заполнен | $\bigtriangledown$ |
| Работает                | $\checkmark$       |
| Наз                     | aд                 |

В списке **Показывать группы** отображены группы, которые соответствуют одноименным состояниям терминала. Установите флаги у групп, которые вы хотите отображать в мониторинге терминалов.

Флаг Скрывать пустые группы позволяет скрыть группы с нулевым количеством терминалов.

# 8.4. Терминалы

Данное меню (<u>Рис. 26</u>) настраивает отображение краткой информации о терминале в списке терминалов (<u>Рис. 4</u>). А так же показывает при каких условиях терминал попадает в группу «Ошибки» во вкладе Мониторинг.

Рис. 26. Настройка терминалов

| Терминалы                  |
|----------------------------|
| Заполнение купюроприемника |
| 900 шт.                    |
| Заполнение купюроприемника |
| 80 %                       |
| Ошибки:                    |
| Отсутствует принтер 🛛 🗌    |
| Отсутствует купюроприем    |
| Показывать:                |
| Ошибки 🖂                   |
| Сумму 🗌                    |
| Купюры 🗌                   |
| Баланс СІМ                 |
| Назад                      |

| Терминалы               |
|-------------------------|
| 80 %                    |
| Ошибки:                 |
| Отсутствует принтер 🛛 🗌 |
| Отсутствует купюроприем |
| Показывать:             |
| Ошибки 🖂                |
| Сумму                   |
| Купюры                  |
| Баланс SIM              |
| Уровень сигнала         |
| Сторож. таймер 📃        |
| Назад                   |

Установите флаг напротив той информации, сведения о которой вы хотите отображать в списке терминалов.

По умолчанию в краткой информации отображаются только ошибки.

Так же в данном меню можно задать условия, при нарушении одного из которых терминалу будет присвоен статус **Купюроприемник заполнен**.

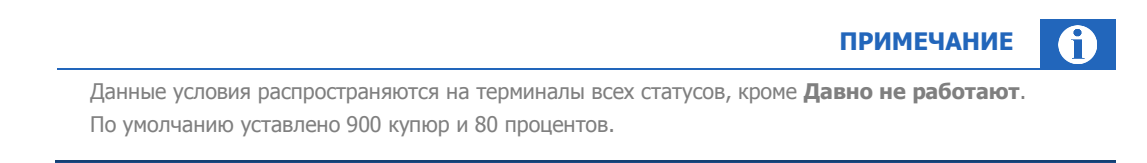

Для настройки условий используются следующие два поля:

- Купюр количество купюр в купюроприемнике (от 50 до 2000 купюр)
- Процентов процентная доля купюр в купюроприемнике от изначально возможного (от 10 до 100%).

Чтобы изменить условия выделите поле, данные по которому вы хотите изменить, и, при помощи клавиш телефона **влево**/\* или **вправо**/#, уменьшите или увеличьте интервал.

# 8.5. Настройка баланса

Интерфейс позволяет настроить отображение данных по балансу агента и/или его субагентов во вкладке **Баланс**. Для этого выберите данную настройку, установите флаг у того агента, данные по балансу которого вы хотели бы отображать, и нажмите кнопку **Назад** (<u>Рис. 27</u>).

Рис. 27. Настройка вкладки Баланс

| Настройки баланса      |       |
|------------------------|-------|
| Агент<br>1111111       |       |
| Субагент 1<br>444444   |       |
| Субагент 2<br>6666666  |       |
| Субагент 3<br>5555555  |       |
| Субагент 31<br>8888888 |       |
| Субагент 4<br>777777   |       |
| Субагент 5             |       |
|                        | Назад |

# 8.6. Часовой пояс

Данная настройка позволяет изменить часовой пояс, для этого:

- 1. Выберите данную настройку.
- 2. Установите флаг у нужного часового пояса.
- 3. Нажмите кнопку Назад.

### 8.7. Безопасность

Для повышения безопасности воспользуйтесь настройкой блокировки приложения (Рис. 28).

Рис. 28. Настройка безопасности

| Безопасность     | 0     |
|------------------|-------|
| Блокировать      |       |
| Введите пароль   |       |
|                  |       |
| Повторите пароль |       |
|                  |       |
|                  |       |
|                  |       |
|                  |       |
|                  |       |
|                  |       |
|                  |       |
| Сохранить        | Назад |

Для установки пароля сделайте следующее:

- 4. Установите флаг Блокировать. По умолчанию флаг Блокировать выключен.
- 5. Введите одинаковый пароль в поле Введите пароль и Повторите пароль.
- 6. Нажмите кнопку Сохранить.

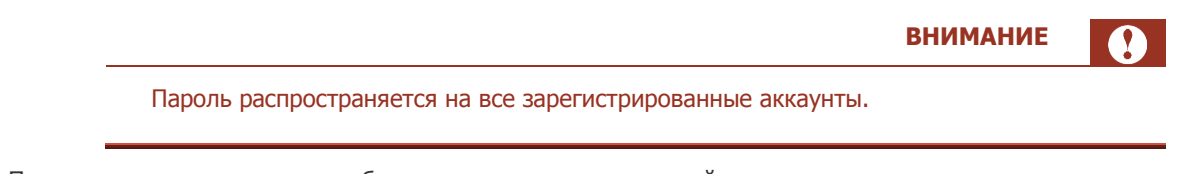

При новом заходе в программу будет запрошен установленный выше пароль.

# 8.8. Настройка шрифта

Для удобства работы с приложением можно настроить размер шрифта. Для этого в интерфейсе **Настройка шрифта** выберите один из пунктов (<u>Рис. 29</u>):

Рис. 29. Настройка шрифта

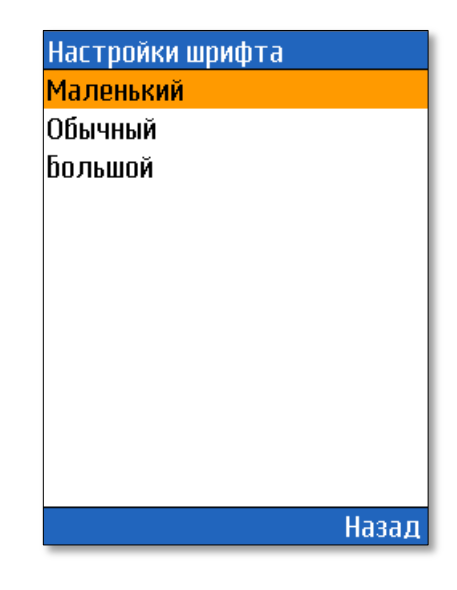

- Маленький.
- Обычный.
- Большой.

По умолчанию в приложении используется средний размер шрифта.

## 9. О ПРОГРАММЕ

Окно О программе содержит следующую информацию о *QIWI Монитор Мобайл* (<u>Рис. 30</u>):

Рис. 30. Окно «О программе»

| QIWI Монитор Мобайл                       |
|-------------------------------------------|
| Ð                                         |
| QIWI Монитор Мобайл                       |
| Техническая поддержка                     |
| 8(800)333-69-00                           |
| звонок бесплатный                         |
| Версия: 3.6. 1                            |
| Программа для мониторинга                 |
| автоматов самообслуживани                 |
| я.                                        |
| Документация: www.qiwi.ru ->              |
| <u>"Агентам" -&gt; "Скачать" -&gt; "М</u> |
| www.qiwi.ru Назад                         |
|                                           |

- Название приложения.
- Телефон службы технической поддержки
- Версию приложения.
- Описание программы.
- Адрес, где можно скачать руководство пользователя.

### ПРИЛОЖЕНИЕ А: Создание авторизационных данных

Для авторизации в ПО *QIWI Мониторинг Мобайл JAVA* используются данные персоны и терминала, зарегистрированные на сайте <u>http://agent.qiwi.com/</u>.

Примечание Подробнее о работе с сайтом вы можете узнать в <u>руководстве пользователя</u> сайта <u>http://agent.qiwi.com</u>.

### Создание терминала

Для создания нового терминала на сайте <u>http://agent.qiwi.com</u> выполните следующее:

- 1. На сайте выберите раздел **справочники -> терминалы**.
- 2. Нажмите кнопку 🕂 создать.
- 3. На вкладке контактная информация укажите данные терминала.
- 4. В поле тип терминала выберите QIWI мобильный мониторинг.
- 5. Нажмите кнопку 🔛 сохранить.

Терминал будет создан. Над вкладкой контактная информация будет отображен номер терминала.

### Создание персоны

Для создания новой персоны на сайте <u>http://agent.qiwi.ru</u> выполните следующее:

- 1. Выберите справочники -> персоны.
- 2. Нажмите кнопку 🕂 создать.
- 3. На вкладке основная информация укажите данные персоны.
- 4. На вкладке права в поле агент для персоны введите идентификатор агента (Рис. 31).

По мере ввода цифр, ниже, будет отображен результат поиска терминала (идентификатор и название терминала).

Рис. 31. Терминал для персоны

| создание новой персонь            |                                |
|-----------------------------------|--------------------------------|
| основная информация права         | иетки настройки аутентификация |
| вышестоящая персона               |                                |
| агент для персоны                 | терминал для персоны           |
| 3333333                           | или                            |
| 3333333 💟 Иванов А.А.             |                                |
| разрешенные для персоны сетевые а | ipeca IP                       |
| 🕂 добавит –                       |                                |
| 1. 22.1                           |                                |

- 5. Нажмите кнопку 🕂 добавить роль.
  - 5.1. В поле роли введите мониторинг и нажмите клавишу Enter.
  - 5.2. Нажмите 🕂 в строке с ролью Мониторинг (Рис. 32).

#### Рис. 32. Роль «Мониторинг»

| роли           | мониторинг                             |            |
|----------------|----------------------------------------|------------|
| 9 Мониторинг   |                                        |            |
| 1450 Мониторин | г трансграничных платежей              | $\bigcirc$ |
| 1452 Мониторин | г трансграничных платежей ограниченный | -          |
| 8420 Фрод-Мони | торинг ОСМП                            |            |
|                |                                        |            |
|                |                                        |            |
|                |                                        |            |
|                |                                        |            |
|                |                                        |            |

Роль будет добавлена.

- 6. На вкладке аутентификация укажите логин персоны.
- 7. Нажмите кнопку сгенерировать пароль и выберите пароль для терминала.

Рис. 33. Пароль для терминала

| создание новой персоны    |                             |           |            |      |
|---------------------------|-----------------------------|-----------|------------|------|
| основная информация Права | метки н                     | астройки  | аутентифик | ация |
| c                         | <b>логин</b><br>обязательно | Логин пер | осоны      |      |
| Сгенерировать пароль      |                             |           |            |      |
| Одпоразован пароль        |                             |           |            |      |
| Пароль для РОЅ терминала  |                             |           |            |      |

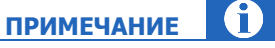

Пароль будет отправлен на номер телефона текущего пользователя (под которым выполнен вход на сайт).

### 8. Нажмите кнопку 🗔 сохранить.

Персона будет создана.

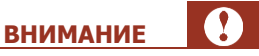

Данные для авторизации в ПО *QIWI Монитор Мобайл* (логин, пароль и терминал персоны) будут отправлены на указанный номер по sms.

# ПРИЛОЖЕНИЕ Б: Список возможных ошибок

| Описание                                      | Решение                                                                                                    |
|-----------------------------------------------|----------------------------------------------------------------------------------------------------|
| «Неизвестное приложение (Application error)». | В свойствах браузера выберите пункт меню<br>«Очистить кэш».                                                                                                    |
| «Ошибка связи» («Проверьте настройки GPRS»).  | Узнайте у провайдера услуг связи и установите<br>верные настройки GPRS.                                                                                          |
| «Неверная дата/время»                         | Убедитесь в корректной настройке даты и времени<br>в телефоне. При повторном появлении такой<br>ошибки установите дату в приложении на 1 час<br>меньше реальной. |

# СПИСОК РИСУНКОВ

| Рис. 1. Авторизация                                      | 5  |
|----------------------------------------------------------|----|
| Рис. 2. Вкладка «Баланс»                                 | 6  |
| Рис. 3. Вкладка «Мониторинг»                             | 7  |
| Рис. 4. Список терминалов                                | 8  |
| Рис. 5. Поиск терминала                                  | 9  |
| Рис. 6. Информация о терминале                           | 9  |
| Рис. 7. Меню в окне информации о терминале               | 11 |
| Рис. 8. Поиск платежа                                    | 13 |
| Рис. 9. Выбор терминала                                  | 14 |
| Рис. 10. Выбор интервала времени совершения платежей     | 15 |
| Рис. 11. Изменение интервала времени совершения платежей | 15 |
| Рис. 12. Изменение даты/времени                          | 16 |
| Рис. 13. Запрос на загрузку найденных платежей           | 17 |
| Рис. 14. Найденные платежи                               | 17 |
| Рис. 15. Вкладка «Инкассации»                            |    |
| Рис. 16. Отчет об инкассации                             | 19 |
| Рис. 17. Поиск инкассации                                | 19 |
| Рис. 18. Информация об инкассации                        | 20 |
| Рис. 19. Статистика инкассаций                           | 21 |
| Рис. 20. Меню приложения                                 | 22 |
| Рис. 21. Настройки приложения                            |    |
| Рис. 22. Список аккаунтов                                | 23 |
| Рис. 23. Создание аккаунта                               | 24 |
| Рис. 24. Редактирование аккаунта                         | 25 |
| Рис. 25. Настройка групп                                 |    |
| Рис. 26. Настройка терминалов                            |    |
| Рис. 27. Настройка вкладки Баланс                        | 27 |
| Рис. 28. Настройка безопасности                          |    |
| Рис. 29. Настройка шрифта                                |    |
| Рис. 30. Окно «О программе»                              |    |
| Рис. 31. Терминал для персоны                            |    |
| Рис. 32. Роль «Мониторинг»                               |    |
| Рис. 33. Пароль для терминала                            |    |